## 司法機構雲端平台 - 上載及提取文件

本步驟指南只提供一般指引,概述關於透過司法機構雲端平台就高等法院選定案件類別上載大型電子文件至綜合法院案件管理系統,以及從綜合法院案件管理系統提取大型電子文件的一般程序,當中的截圖 只用作一般說明,未必特指某案件/文件。請就其他已實施的案件類別/文件進行適當的調整。

| 項目 | 步驟                                                                                             | 參考截圖                                                                                                    |
|----|------------------------------------------------------------------------------------------------|----------------------------------------------------------------------------------------------------|
| А. | 主要管理員為機構帳戶建立                                                                                   | 儲存存取碼                                                                                                    |
| 1. | 登入主要管理員帳戶<br>[註:如需更多資訊,請<br>參閱「登入及登出帳戶」<br>的相關步驟指南。]                                           | 田子 - A S A S A S A S A S A S A S A S A S A                                                                                                    |
| 2. | <u>由主要管理員建立儲存存</u><br><u>取碼</u><br>點擊「司法機構雲端平<br>台」>                                           | ○ 首頁       畫面編號 EXT-MSC-00001         ○ 規定預給的機構用戶帳戶及編記          ○ 預台或帳戶整存          ○ 百法機構寫端平台          □ 古法機構寫端平台          □ 古法機構寫端平台          ○ 更新你的用戶資料          ● 「「」」          ● 「「」」          ● 「」」          ● 「」」          ● 「」」          ● 「」」          ● 「」」          ● 「」」          ● 「」」          ● 「」」          ● 「」」          ● 「」」          ● 「」」          ● 「」」          ● 「」」          ● 「」」          ● 「」」          ● 「」」          ● 「」」          ● 「」」          ● 「」」          ● 「」」          ● 「」」          ● 「」」          ● 「」」          ● 「」」          ● 「」」          ● 「」」 <td< th=""></td<> |
|    | 畫面顯示司法機構雲端平<br>台登入頁面><br>輸入機構代碼*、登入名<br>稱*及密碼* ><br>按「登入」><br>(登入資料與綜合法院案<br>件管理系統的登入資料相<br>同) | 副法機構警察平台<br>吉港司法機構         西次         資源取以下資料, 使有星號(*)的欄目均必須填取,         機械作碼*       更入名稱*         影響*                                                                                                    |

| 項目 | 步驟                                                                                                    | 參考截圖<br>                                                                                                    |
|----|----------------------------------------------------------------------------------------------------|----------------------------------------------------------------------------------------------------|
|    | 設定機構帳戶的儲存存取<br>碼。按「確認」>                                                                                                    | <ul> <li>設定儲存存取碼。</li> <li>調設定儲存存取代碼。</li> <li>此儲存存取碼將用於存取你機構於司法機構雲端平台的資料。司法機構不會保存你機構的儲存存取碼。</li> <li>儲存存取碼</li> <li>輸入儲存存取代碼*</li> <li>再次輸入儲存存取碼</li> </ul> |
|    | 輸入剛才建立的儲存存取<br>碼,進入司法機構雲端平<br>台><br>註:<br>1)機構用戶會使用機構帳<br>戶的儲存存取碼將大型文<br>件上載至司法機構雲端平<br>台,或從該平台提取大型<br>文件。<br>2)如忘記儲存存取碼,將<br>無法從系統找回。<br>3)大型文件是指大小超過<br>50MB技術要求的檔案。 |                                                                                                    |

| 項目 | 步驟                                                                           | 參考截圖                                                                                                    |                                                                                  |
|----|------------------------------------------------------------------------------|----------------------------------------------------------------------------------------------------|----------------------------------------------------------------------------------|
|    | 按「更改儲存存取碼」以<br>更改儲存存取碼>                                                      | 1         司法機構書論平台         23 4月 202           1         引法機構書論平台         0,                                                                                                    | 5, 星期三 11:40:11<br>EN 简 a<br>更改儲存存取碼                                             |
|    | 按「登出」以登出司法機<br>構雲端平台 >                                                       | <ul> <li>▲ 首頁</li> <li>首辺城福</li> <li>① 垃圾桶</li> <li>① 垃圾桶</li> <li>① 査報</li> <li>① 上載日期</li> <li>○ 支快找到認需要的東西。首頁顯示十個最近上載的檔案。</li> <li>○ 更快找到認需要的東西。首頁顯示十個最近上載的檔案。</li> <li>○ 名稱</li> <li>上載日期</li> <li>大小</li> <li>沒有找到記録</li> </ul>                                                                                                    | 登出                                                                               |
| B. | 機構用戶透過司法機構雲端<br>載文件                                                          | <br>平台上載文件、建立資料夾及與機構帳戶內另一機構用戶                                                                                                    | 共用已上                                                                             |
| 3. | 登入機構用戶帳戶                                                                     | 畫面編號: AUT<br>登入<br>請填寫以下資料。標有星號 (*) 的欄目均必須填寫。<br>帳戶類型                                                                                                    | 'H-LGN-00001                                                                     |
|    |                                                                              | 機構<br>機構代碼* 登入名稱*<br>密碼*                                                                                                    | ×                                                                                |
|    |                                                                              | <b>登入</b><br>註冊開立帳戶   登動帳戶   重設密碼                                                                                                    |                                                                                  |
| 4. | 機構用戶進入司法機構雲                                                                  | △ 首頁 訊息匣                                                                                                    | 畫面編號: EXT-MSG-00001                                                              |
|    | <u> </u>                                                                     | □ 電子存檔 <u>全部</u> 已積 未満                                                                                                    | C                                                                                |
|    | 選擇法院級別,例如「高<br>等法院」><br>按「電子存檔」><br>選擇「司法機構雲端平                               | ご 扱文文件         ご 構想         * 日期時間         寄件者           □ 試機構管理学台         [HCCL 2/2025] Order/Directions Given by the Court         17/04/2025         High Court Registry           □ 軟文率         [HCCL 2/2025] Order/Directions Given by the Court         17/04/2025         High Court Registry           □ 軟文素級組織服務者         [Document(s) of HCCL 2/2025] Acknowledgement and         17/04/2025         High Court Registry           □ 其他電子服務者         [Document(s) of HCCL 2/2025] Acknowledgement and         16/04/2025         High Court Registry           □ 単位電子服務者         [Document(s) of HCCL 2/2025] Acknowledgement and         16/04/2025         High Court Registry           □ 常 支付         [I+CCL 2/2025] Order/Directions Given by the Court         15/04/2025         High Court Registry           [CACV 1/2024] Order/Directions Given by the Court         15/04/2025         High Court Registry           [HCCL 2/2025] Document(s) Filed/Lodged         15/04/2025         High Court Registry                                                                                                    | 構業 ∂<br>54821KB<br>y 612KB<br>y 612KB<br>g 659KB<br>g 54731KB<br>y -<br>法院 480KB |
|    | 台」><br>輸入機構代碼*、登入名<br>稱*及密碼* ><br>按「登入」><br>(登入資料與綜合法院案<br>件管理系統的登入資料相<br>同) | No main and main and main an |                                                                                  |

| 項目 | 步驟                                            | 參考截圖                                                                                                    |
|----|-----------------------------------------------|----------------------------------------------------------------------------------------------------|
| 5. | 儲存存取碼<br>輸入儲存存取碼><br>註:請使用由主要管理員<br>建立的儲存存取碼。 | 你機構的司法機構雲端平台儲存存取碼<br>儲存存取碼*                                                                                                    |
| 6. | 上載文件至司法機構雲端<br>平台<br>按「上載」>                   | ↑ 首頁       立奴稱         ② 好火清單       ① 支快找到您需要的東西。首頁顯示十個最近上載的檔案。         ① 換我共用       ○ 更快找到您需要的東西。首頁顯示十個最近上載的檔案。         ○ 夏快找到您需要的東西。首頁顯示十個最近上載的檔案。         ○ 夏快找到您需要的東西。首頁顯示十個最近上載的檔案。         ○ 夏快找到您需要的東西。首頁關示十個最近上載的檔案。         ○ 夏快找到您需要的東西。首頁關示十個最近上載的檔案。         ○ 資快找到您需要的東西。首頁關示十個最近上載的檔案。         ○ 夏快找到您需要的東西。首頁關示十個最近上載的檔案。         ○ 夏快找到認識 |
|    | 將本機硬碟中的檔案拖放<br>到「上載你的附件」方格<br>內,即可上載檔案>       | シレ酸化的文件         ×           ほ上載文件 (05)            正放伯何文件或使用上載於組上載任何強鄙資明次            全化許pdf, doc. doox, rft. txt 權量上載機式 (大小小校 1GB)                                                                                                    |

| 項目 | 步驟                                                                                                    | 参考截圖                                                                                                    |
|----|----------------------------------------------------------------------------------------------------|----------------------------------------------------------------------------------------------------|
| 7. | 在「我的雲端硬碟」中建<br>立資料夾<br>按「我的雲端硬碟」><br>按「建立資料夾」>                                                                                                    | ↑       首頁         □       垃圾桶         ② 對火清單       ○         □       泉我共用         □       冬雨         □       冬雨         □       冬雨         □       沒有找到記録         ●       其約雲端硬碟         □       立資料火         ①       生或                                                                                                    |
|    | 在「建立新資料夾」中輸<br>入資料夾名稱><br>按「建立資料夾」><br>「我的雲端硬碟」中建立<br>了一個新的資料夾>                                                                                                    | □ 我的雪端硬碟       ○       各稿       上載日期       大小         □ 與我共用       沒有找到記録         建立新資料夾          「       資料次名稿          「       資料次目       2         「       資料次目          第四           第四           第四           第四           第四           第四           第四           第四           第四           第四           第四           第四           第四           第四           第四           第四           第四           第四           第四           第四           第四           第四           第四 |
| 8. | 了一個新的資料/(人)>   一個新的資料/(人)>   一個新的資料/(人)>   一個新的資料/(人)>   一個新的資料/(人)>   一個新的資料/(人)>   一一個新的資料/(人)>   一一個新的資料/(人)   一一個新的資料/(人)   一一個新的資料/(人)   一一個新的資料/(人)   一一個新的資料/(人)   一一個新的資料/(人)   一一個新的資料/(人)   一一個新的資料/(人)   一一個新的資料/(人)   一一個新的資料/(人)   一一個新聞/(人) < | □       3.43x/m         資料次清單       -         □       我的雪端硬碟         □       與我共用         □       世報回回回回回回回回回回回回回回回回回回回回回回回回回回回回回回回回回回回回                                                                                                    |
|    | 的文件則會在同日下午11<br>時59分後從司法機構雲<br>端平台永久移除。                                                                                                    | □ Testing 001<br>□ 與我共用                                                                                                    |

| 項目  | 步驟                                | 參考截圖                                                                        |
|-----|-----------------------------------|-----------------------------------------------------------------------------|
| 9.  | 刪除、移動或共用已上載                       | 與機構另一用戶(另一機構用戶)共用已上載文件                                                      |
|     | <u>  文件</u>                       | 我的雲端硬碟 > Testing 001                                                        |
|     | <u>要與機構另一用戶(另一</u><br>機構用戶)共用已上載文 | <ul> <li>□ 刪除</li> <li>↓ 下載</li> <li>◆ 移動</li> <li>→ 共用</li> <li></li></ul> |
|     | <u>件:</u>                         | ✓ 名稱 上載日期 大小                                                                |
|     | 剔選文件的方格,然後按<br>「共用」>              | ✓ ☑ 300pages.pdf 23/04/2025 11:49 53.18 MB                                  |
|     | 也可以按「共用」圖示>                       | □ 🖻 300pages.pdf 18/02/2025 11:34 53.18 MB 💿 🖻 🕁 🕂 ⊘                        |
|     | 出現彈出視窗。在「新增<br>用戶」下拉選單中,選擇        | 共用 "300pages.pdf"<br>使用者可以將此文件的查看權限共用給任何相關的使用者帳戶                            |
|     | <u> </u>                          | 擁有者       LAWFIRMG.itooou1     擁有者       查看權限     選擇具有查看權限的帳戶               |
|     |                                   | 新增用戶                                                                        |
|     |                                   | 输入和搜尋 ^                                                                     |
|     |                                   | LAWFIRMG.itooou12                                                           |
|     |                                   | LAWFIRMG.1000011                                                            |
|     |                                   | 共用 "300pages.pdf"                                                           |
|     |                                   | 使用者可以將此文件的查看權限共用給任何相關的使用者帳戶                                                 |
|     |                                   | <b>擁有者</b><br>LAWFIRMG.itooou1 擁有者                                          |
|     |                                   | 查看權限<br>選擇具有查看權限的帳戶                                                         |
|     | 安修际用户, 按 一 共用用<br>  戶 」 名單的減號圖示   | 新増用戶                                                                        |
|     |                                   | 輸入和搜尋 	 ▼                                                                   |
|     |                                   | 共用用户<br>LAWFIRMG.itooou11                                                   |
|     | 按「確認」                             |                                                                             |
|     |                                   |                                                                             |
|     |                                   |                                                                             |
|     |                                   | 取消 確認                                                                       |
|     |                                   |                                                                             |
|     |                                   |                                                                             |
| 司法機 | 赣構(2025年5月版)                      | 第6頁,共12頁                                                                    |

| 項目  | 步驟                       | 參考截圖                                                                                                    |
|-----|--------------------------|----------------------------------------------------------------------------------------------------|
|     | 有關文件欄上出現「已共<br>用」圖示>     | □ 名稱 上載日期 大小                                                                                                    |
|     | 按「已共用」以查看共用<br>文件的用戶>    | □ 📾 300pages.pdf 23/04/2025 11:49 53.18 MB ④ 🖻 达 ↔ 🥥 已共用<br>共用用户                                                                                                    |
|     |                          | LAWFIRMG.itooou11                                                                                                    |
| 10. | <u>删除、移動或共用已上載</u><br>立件 | 要移動文件                                                                                                    |
|     | <u>入口</u><br>  亜移動文件:    | 我的雲端硬碟 > Testing 001                                                                                                    |
|     | <u></u><br>] 别璀文件的方格,然後按 |                                                                                                    |
|     | 「移動」>                    | ✓ 名稱 上載日期 大小                                                                                                    |
|     |                          | 300pages.pdf 23/04/2025 11:49 53.18 MB                                                                                                    |
|     |                          |                                                                                                    |
|     | 也可以按「移動」圖示>              | □ 📾 300pages.pdf 18/02/2025 11:34 53.18 MB ④ 匝 ⊍ 🕂 🧇                                                                                                    |
|     |                          | 移動 所選檔案                                                                                                    |
|     | 選擇存放文件的資料夾,<br>然後按「確認」>  | 從: Testing 001<br>到 → 我的雲端硬碟 → Another Folder                                                                                                    |
|     |                          | 選擇移動位置:                                                                                                    |
|     |                          | Another Folder  Testing 001                                                                                                    |
|     |                          |                                                                                                    |
|     |                          |                                                                                                    |
|     |                          |                                                                                                    |
|     |                          |                                                                                                    |
|     |                          | 取消 確認                                                                                                    |
|     | 所選文件移至指定的資料              | ↑     首頁     我的雲端硬碟 > Another Folder       □     垃圾桶     + 建立資料夾                                                                                                    |
|     |                          | 資料夾清單                                                                                                    |
|     |                          | Another Folder     Sold and a state of the state of the state of |
|     |                          | 白奥我共用                                                                                                    |
|     |                          |                                                                                                    |
|     |                          |                                                                                                    |

| 項目  | 步驟                                      | 参考截圖                                                                                                    |                                                      |                     |
|-----|-----------------------------------------|----------------------------------------------------------------------------------------------------|------------------------------------------------------|---------------------|
| C.  | 機構用戶就高等法院選定案                            | 件類別從司法機構雲端平台提取大型文件                                                                                                    | 卡後上載至綜合                                              | 法院案件管               |
|     | 理系統                                     |                                                                                                    |                                                      |                     |
| 11. | 從司法機構雲端平台提取                             | 0.800 訊息匣                                                                                                    | 3                                                    | 畫面编號 EXT-MSG-00001  |
|     | 大型文件                                    | ローロックボル      マ                                                                                                    |                                                      | G                   |
|     | 登入綜合法院案件管理系                             | S 王RRATE     S 王RRATE     S 王RRATE | * 日期/時間 寄件者<br>17/04/2025 High Court Registr         | 檔案 Ø<br>54821KB     |
|     | 統後,機構用戶繼續進行                             | 「 課文統證服務<br>「 其他電子服務<br>「 」 其他電子服務<br>」<br>「 」 に し の に の の の の の の の の の の の の の の の の                                                                                                    | 17/04/2025 High Court Registr                        | y 612KB             |
|     | 「展開新案件」或「就現                             | ① 電子支付         、         [Document(s) of HCCL 2/2025] Acknowledgement and           ① 原付款帳戶整存         、         [HCCL 2/2025的文件] 電子查問的總收通知和付款收錄                                                                                                    | 16/04/2025 High Court Registry<br>15/04/2025 高等法院登記處 | 559KB               |
|     | 有案件送交文件」的步                              | [CACV 1/2024] Order/Directions Given by the Court<br>[HCCL 2/2025] Document(s) Filed/Ledged                                                                                                    | 15/04/2025 High Court Registry                       | y 54731KB           |
|     |                                         | [HCCL 2/2025] 已改妥新最子提交                                                                                                    | 15/04/2025 高等法院登記處,高等                                | 3<br>法院 480KB       |
|     |                                         |                                                                                                    |                                                      |                     |
|     |                                         |                                                                                                    |                                                      |                     |
|     |                                         | <b>左授人</b> (2)                                                                                                    |                                                      |                     |
|     | 要將大型文件從司法機構                             | awfirmg                                                                                                    |                                                      |                     |
|     | 雲端平台上載至綜合法院                             | 上赴授安 * (2)                                                                                                    |                                                      |                     |
|     | 案件管理系統,點擊「司                             | 上載司法機構雲端平台                                                                                                    |                                                      |                     |
|     | 法機構雲端平台」>                               | 新增文件                                                                                                    |                                                      |                     |
|     |                                         |                                                                                                    |                                                      |                     |
|     |                                         | 返回                                                                                                    | 下一步                                                  |                     |
|     |                                         |                                                                                                    |                                                      |                     |
| 12. | 司法機構雲端平台捷徑的                             | 司法機構套端平台                                                                                                    |                                                      | 畫面編號: FCU-FIL-00001 |
|     | <u>彈出視窗</u>                             | ○請選擇以下適當的資料夾或檔案,以作進一步操作。<br><u>首百</u>                                                                                                    |                                                      |                     |
|     | 從適當的資料夾(例如<br>「我的雲端硬碟」)選取<br>文件>        | 名稱                                                                                                    | 類型                                                   | 大小                  |
|     |                                         | <u>我的震腦硬態</u>                                                                                                    | 資料夾                                                  |                     |
|     |                                         | · · · · · · · · · · · · · · · · · · ·                                                                                                    | 貝科火                                                  |                     |
|     |                                         | □ 成功向综合法院室件管理系統提交文件後, 监文件移至我機構公司法機構要課平台协场福賀基本内。                                                                                                    |                                                      |                     |
|     |                                         |                                                                                                    |                                                      |                     |
|     |                                         |                                                                                                    |                                                      |                     |
|     |                                         | 司计编辑委任何公                                                                                                    |                                                      | ★売行時 5011 511 00001 |
|     |                                         | □ JK (196 表端于日<br>○ 請選擇以下適當的資料夾或檔案,以作進一步操作。                                                                                                    |                                                      | 查面编述 PC0*PIE*00001  |
|     | 图 · · 跟 · · · · · · · · · · · · · · · · | <u>首頁</u> > <u>我的緊張硬張</u><br>◆ ₩                                                                                                    | 稻刑                                                   | +4                  |
|     | 和选入什,然饭按 上                              | in 300pages.pdf                                                                                                    | PDF                                                  | 53 MB               |
|     |                                         |                                                                                                    |                                                      |                     |
|     |                                         | □ 成功向綜合法院案件管理系統提交文件後,將文件移至我機構的司法機構雲端平台垃圾桶資料夾内。                                                                                                    |                                                      |                     |
|     |                                         | #同 上:                                                                                                    | 栽                                                    |                     |
|     |                                         |                                                                                                    |                                                      |                     |
|     |                                         |                                                                                                    |                                                      |                     |
|     |                                         |                                                                                                    |                                                      |                     |
|     |                                         |                                                                                                    |                                                      |                     |
|     |                                         |                                                                                                    |                                                      |                     |

| 項目  | 步驟                                                                                                    | 參考截圖                                                                                                    |
|-----|----------------------------------------------------------------------------------------------------|----------------------------------------------------------------------------------------------------|
| 13. | 儲存存取碼<br>出現彈出視窗,以供輸入<br>由主要管理員建立的儲存<br>存取碼。<br>在「儲存存取碼*」中輸<br>入你機構的儲存存取碼><br>按「確認」>                                                                         | 王                                                                                                    |
| 14. | 上載至綜合法院案件管理<br>系統的文件<br>所選文件在綜合法院案件<br>管理系統的「上載檔案<br>*」中顯示>                                                                                                 | 存福人 ?<br>lawfirmg<br>上報檔案 ?<br>300pages.pdf(53.18M) 重設<br>新増文件<br>返回 下一步                                                        |
|     | 按「下一步」繼續進行<br>「展開新案件」或「就現<br>有案件送交文件」隨後的<br>步驟>                                                                                                    | 展開新案件的用戶介面         #4 續 續 (03.50KB)         新增文件         返回       修存草稿         水明有案件送交文件的用戶介面         新增文件         返回       下一步 |
| D.  | 機構用戶於綜合法院案件管                                                                                                    | 理系統查看大型文件的影像                                                                                                    |
| 15. | 查閱已存檔文件<br>如大型文件可供查閱,則<br>可通過「查閱已存檔文<br>件」功能查看其影像。<br>登入綜合法院案件管理系<br>統後,機構用戶繼續進行<br>「查閱已存檔文件」的一<br>般步驟><br>選擇法院級別,例如「高<br>等法院」><br>按「查閱文件」,選擇<br>「查閱已存檔文件」> |                                                                                                    |

| 項目  | 步驟                                      | 參考截圖                                                                                                    |
|-----|-----------------------------------------|----------------------------------------------------------------------------------------------------|
| 16. | 機構用戶輸入案件編號,<br>以繼續進行「查閱已存檔<br>文件」的一般步驟> | 用戶介面顯示「搜尋文件」功能<br>查閱已存檔文件 <u>新面場號 EDOC-HC-00031</u>                                                                                                    |
|     |                                         | 1     2     3     4       渡尋文件     付款     認收     查閱文件                                                                                                    |
|     |                                         | Image: 1)       對已在登記處存檔的文件作查閱的權利受《高等法院規則》(香港法例第4A章)第63號命令第4條規則所規管。         2)       除非鑒法庭批准,否則有關文件或搜尋結果只限用於法院程序相關事宜。         3)       透過登記處種種送交電子法院存檔的文件通常會由登記處掃描.然後存於相關的電子案件檔案內。在登記處完成掃描程序後,有關文件的數碼影像<br>一般均可供查問。         4)       透過綜合法院案件管理系統以電子方式送交電子法院存檔的文件會存於相關的電子案件檔案內。經登記處作出所需書核後,有關文件一般均可供查<br>問。         5)       如要查閱在此系統推行日期前(見附表)已存檔的文件,請視乎需要前往登記處極極尋求協助。         法院級別 案件類別 推行綜合法院案件管理系統日期<br>上訴法庭 民事上訴(CACV)       14/02/2024         - 標有星號(*)       的欄目均必須填寫         案件編號*       ? |
| 17. | 選擇要查閱的文件                                | 用戶介面顯示「查閱文件」功能                                                                                                    |
|     | 第四步:查閱文件                                | 查閱已存檔文件                                                                                                    |
|     | 點擊在最後一欄 <u>沒有</u> 剔選<br>方格的文件超連結>       | 1 2 3 4<br>按尋文件 付款 絕收 查閱文件                                                                                                    |
|     |                                         | ・<br>F2 11/04/2025 <u>Affidavit/Affirmation of SSSS 宗教式哲算/非宗教式智詞</u>                                                                                                    |
|     |                                         | F3 15/04/2025 <u>Notice to Act 代表訴訟人通知書</u>                                                                                                    |
|     | 彈出訊息視窗,並產生文<br>件的「文件存取碼」>               | 司法機構雲端平台                                                                                                    |
|     | 按「開啟司法機構雲端平<br>台」>                      | 開設司法機構実端平台<br>文件存取碼:967019       文件       Writ   For Direction  Afficient (Affirmation of SSSS 完務式 教育/非宗教式教術)                                                                                                    |

| 項目  | 步驟                                                                                                    | 參考截圖                                                                                                    |
|-----|----------------------------------------------------------------------------------------------------|----------------------------------------------------------------------------------------------------|
| 18. | <ul> <li>查閱司法機構雲端平台中</li> <li>的文件</li> <li>畫面顯示司法機構雲端平台存取頁面&gt;</li> <li>輸入在上一步所產生的</li> <li>「文件存取碼*」&gt;</li> <li>按「開啟文件」&gt;</li> </ul> |                                                                                                    |
|     | 畫面顯示文件名稱。點擊<br>「檢視」圖示以查看文件<br>>                                                                                                    | 案巻號碼       文件名稱       結束生效日期       大小            F3       Notice to Act.pdf       23/04/2025 20:39       54.78 MB                                                                                                    |
| 19. | 下載司法機構雲端平台中<br>的文件 點擊「下載」圖示以進行<br>下載> 下載完成後,開啟已下載 的文件>                                                                                    | 案卷號碼       文件名稱       結束生双日期       大小            F3       Notice to Act.pdf        23/04/2025 20:39        54.78 MB               F3       Notice to Act.pdf        23/04/2025 20:39        54.78 MB               F3       Notice to Act.pdf        23/04/2025 20:39        54.78 MB               F3       Notice to Act.pdf                   Christian         Kittian         Kittian               Vitage to Act.pdf         Kittian         Contant         Contant         Contant                                                                                                    |
| 20. | <u>查看訊息的附件</u><br>按「首頁」><br>進入訊息匣>                                                                                                    | Open file       ###         登入後顯示訊息匣及所載訊息的標題         ##         ##         ##         ##         ##         ##         ##         ##         ##         ##         ##         ##         ##         ##         ##         ##         ##         ##         ##         ##         ##         ##         ##         ##         ##         ##         ##         ##         ##         ##         ##         ##         ##         ##         ##         ##         ##         ##         ##         ##         ##         ##         ##         ##         ##         ##         ##         ##         ##         ##         ##         ##     < |

| 項目  | 步驟                                                                                | 參考截圖                                                                                                    |
|-----|-----------------------------------------------------------------------------------|----------------------------------------------------------------------------------------------------|
|     | 點擊訊息標題以開啟及閱                                                                       | 點擊訊息標題以開啟及閱讀內容和隨文附件                                                                                                    |
|     | 讀內容和隨文附件。<br>點擊附件>                                                                | 訊息詳情       畫面編號: EXT-MSG-00002         <返回       ▲         [HCCL 2/2025] 法庭所作出的命令/指示       □期時間 23/04/2025 13:04         雪件者       高等法院登記處         收件者       LAWFIRMG.itooou11         本訊息旨在轉線就你於2025年4月15日 12:08 (此時間以24小時制顯示) 透過綜合法院案件管理系統進行的文件存檔 (電子存檔交易參考編號:         E2296000068) , 法庭所作出的命令/指示。         講點學附件連結以獲取有關命令/指示。         Upgn a fong / Mathing a fong a fong a f |
|     |                                                                                   | HCCL 2/2025 - Notice to Act 代表訴訟人通知書 - DRN:229690000117                                                                                                    |
| 21. | 彈出訊息視窗,並產生文件的「文件存取碼」><br>按「開啟司法機構雲端平台」>                                           | 08 (此時<br>司法機構雲端平台<br>開啟司法機構雲端平台<br>文件存取碼: 414894<br>周囲                                                                                                    |
| 22. | 開啟司法機構雲端平台中<br>的附件<br>畫面顯示司法機構雲端平<br>台存取頁面><br>輸入在上一步所產生的<br>「文件存取碼*」<br>按「開啟文件」> | 可法機構雲端平台       百法機構雲端平台         音波司法機構       音波司法機構         建設       百法機構雲端平台         音波司法機構       百法機構雲端平台         音波司法機構       日本         時間       日本         時間       日本         時間       日本         方法       日本         日本       日本         日本       日本                                                                                                    |
|     |                                                                                   | 案卷號 文件名稱 结束生效日期 大小 碼                                                                                                    |
|     |                                                                                   | F3 HCCL 2-2025 - Notice to Act - DRN-<br>229690000117.pdf 13:04 MB                                                                                                    |
|     | 點擊文件以查看影像>                                                                        | 1-1列(共1列)  < < >>                                                                                                    |